# คู่มือการบันทึกแบบสำรวจความต้องการแรงงานของสถานประกอบการ ปี 2565 ในระบบฐานข้อมูลอุปสงค์และอุปทานแรงงานกำลังคนเพื่อรองรับอุตสาหกรรมเป้าหมาย เว็บไซต์ https://ldls.mol.go.th/survey

แบบสำรวจในระบบฐานข้อมูลฯ ประกอบด้วย 2 ส่วน คือ แบบสำรวจความต้องการแรงงานของสถานประกอบการ และแบบสำรวจการเข้าออกงานของแรงงานในสถานประกอบการ **แบบสำรวจฯ** หากมีข้อสงสัย โปรดติดต่อ กลุ่มงานนโยบายเศรษฐกิจแรงงานรายสาขา กองเศรษฐกิจการแรงงาน สำนักงาน ปลัดกระทรวงแรงงาน โทรศัพท์หมายเลข 0 2232 1380 E-mail : labourecon.nss@gmail.com

**เริ่มจากเข้าเว็บไซต์ https://ldls.mol.go.th/survey** เลือกเพิ่มแบบสำรวจใหม่ และทำการบันทึกข้อมูลที่ละส่วน และหากบันทึกข้อมูลแล้วต้องการแก้ไขเลือก แก้ไขแบบสำรวจ ดังปรากฏตามรูปด้านล่าง

## แบบสำรวจอุปสงค์และอุปทานกำลังคน

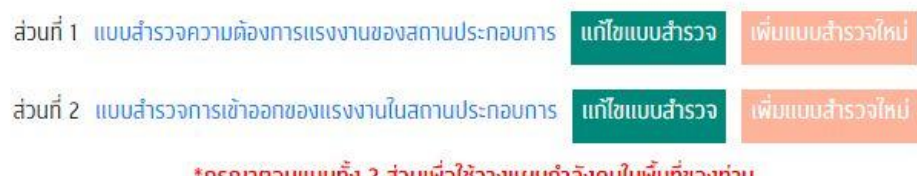

\*กรุณาตอบแบบทั้ง 2 ส่วนเพื่อใช้วางแผนกำลังคนในพื้นที่ของท่าน

### <u>ส่วนที่ 1 แบบสำรวจความต้องการแรงงานของสถานประกอบการ</u>

### 1.1 ข้อมูลสถานประกอบการ

หัวข้อ ก ให้ผู้บันทึกกรอกข้อมูล เริ่มจาก**ค้นหาจากเลขทะเบียนพาณิชย์ 10 หลัก หรือรหัสประกันสังคม 13 หลัก** และกดปุ่ม "ค้นหา" จะปรากฏข้อมูลของสถานประกอบการที่อยู่ในระบบโดยอัตโนมัติ ได้แก่ 1) เลือกสาขาที่ตั้ง กรณี ที่มีสถานประกอบการหลายสาขา 2) ประเภทกิจการ สามารถค้นหาได้จากการพิมพ์ชื่อประเภทกิจการ หรือรหัส TSIC 5 รหัส 3) จำนวนพนักงานไทย และพนักงานต่างด้าว และ 4) รายละเอียดของผู้ให้กรอกข้อมูล เมื่อกรอกข้อมูลครบแล้ว กด "บันทึก" แล้วตอบหัวข้อ ข.1 ต่อไป <u>หมายเหตุ:</u> หากค้นหาเลขทะเบียนพาณิชย์ หรือรหัสประกันสังคม แล้วไม่ปรากฏ ข้อมูลให้ดำเนินการกรอกข้อมูลเองทุกช่อง โดยที่ไม่กดค้นหา)

| n.    | <b>U.1</b>        |                     |               |               |   |                                          |                  |       | บันที่ |
|-------|-------------------|---------------------|---------------|---------------|---|------------------------------------------|------------------|-------|--------|
| ข้อมู | ลสถานประกอบกา     | IS                  |               |               |   |                                          |                  |       |        |
|       | เลขทะเบียนพาณิชย์ |                     |               |               |   |                                          |                  | ด้นหา |        |
|       | รหัสประกันสังคม   | <u>13</u>           |               |               |   |                                          |                  | ด้นทา |        |
|       | ชื่อสถานประกอบการ |                     |               |               |   |                                          |                  |       |        |
|       | ประเภทกิจการ      | เลือกรหัส TSIC      |               |               | • | กลุ่ม<br>ประเภท<br>กิจการ<br>ร่วมวน      | เสือกประเภทกิจกา | 5     | ×      |
|       | จำนวนพนักงานไทย   | <u>[]</u>           |               |               |   | งกันวัน<br>พนักงาน<br>แรงงาน<br>ต่างด้าว | ( <del>]</del>   |       |        |
|       | ขนาดสถานประกอบการ | ั<br>น้อยกว่า 10 คน | 0<br>10-19 AU | 0<br>20-49 AU |   |                                          |                  |       |        |
|       |                   | 50-99 AU            | 100-199 AU    | 200 คนขึ้นไป  |   |                                          |                  |       |        |

รูปที่ 1.1.1 แบบสำรวจความต้องการแรงงาน หัวข้อ ก.

| ที่อยู่           | <u> </u>     |         |                   |   |  |
|-------------------|--------------|---------|-------------------|---|--|
| จังหวัด           | เสือกจังหวัด |         |                   |   |  |
| อำเภอ             | เสือกอำเภอ   |         |                   | * |  |
| ตำบล              | เสือกต่ำบล   |         |                   | * |  |
| รหัสไปรษณีย์      |              |         | เบอร์<br>โทรศัพท์ |   |  |
| ยละเอียดผู้กรอกข้ | งมูล         |         |                   |   |  |
| ชื่อ              |              | นามสกุล |                   |   |  |
| 1894.<br>19       |              |         |                   |   |  |

รูปที่ 1.1.1 แบบสำรวจความต้องการแรงงาน หัวข้อ ก. (ต่อ)

## 1.2 ข้อมูลความต้องการแรงงานของสถานประกอบการ

| แบบสำรวจความต้องการแรงงานของสถานประกอบการ |                      |        |  |  |  |  |  |
|-------------------------------------------|----------------------|--------|--|--|--|--|--|
| n. v.1                                    |                      | บันทึก |  |  |  |  |  |
| 1. ต้องการแรงงานในขณะนี้หรือไม่           |                      |        |  |  |  |  |  |
| 🔿 ต้องการ                                 | O ไม่ต้องการ         |        |  |  |  |  |  |
| 2. ได้มีการประกาศความต้องการจ้างแร        | รงงานในขณะนี้หรือไม่ |        |  |  |  |  |  |
| ់ ជ                                       |                      |        |  |  |  |  |  |
| 3. คาดว่าจะต้องการจ้างแรงงานภายใน         | า 1 ปีนี้หรือไม่     |        |  |  |  |  |  |
| ต้องการ                                   | ⊖ tuiñounis          |        |  |  |  |  |  |
|                                           |                      |        |  |  |  |  |  |

รูปที่ 1.2.1 แบบสำรวจความต้องการแรงงาน หัวข้อ ข.1

หัวข้อ ข.1 ข้อ 1 ถามความต้องการแรงงานในขณะนี้ กรณีตอบว่า "ไม่ต้องการ" ให้ผู้บันทึกตอบข้อ 2 และ ข้อ 3 แล้วกด "บันทึก" เพื่อสิ้นสุดการกรอกแบบสำรวจส่วนที่ 1

กรณีตอบว่า "ต้องการ" ให้ผู้บันทึกตอบข้อ 2 และข้อ 3 ให้ครบ แล้วกด "บันทึก" จากนั้นคลิกหัวข้อ ข.2 เพื่อกรอกชื่อตำแหน่งงานที่ต้องการและระบุจำนวนที่ต้องการจำแนกตามเพศและสัญชาติ หากมีหลายตำแหน่งงานให้กด เพิ่มตำแหน่งงาน เมื่อกรอกครบทุกตำแหน่งงานแล้วกด "บันทึก"

### แบบสำรวจความต้องการแรงงานของสถานประกอบการ

| n. | <b>U.1</b>                                                     | <b>U.2</b>              | <b>U.3</b> |             |             |                              |  |                                    |  | บันทึก |  |
|----|----------------------------------------------------------------|-------------------------|------------|-------------|-------------|------------------------------|--|------------------------------------|--|--------|--|
| 4. | 4. หากมีการประกาศความต้องการแรงงานในขณะมี ต้องการคำแหน่งไดย้าง |                         |            |             |             |                              |  |                                    |  |        |  |
|    | สำแหน่งงาน                                                     | ังงานที่ ชื่อคำแหน่งงาน |            | อตำแหน่งงาน | เพศชาย (คน) | เพศหญิง (คน) ไม่ระบุเพศ (คน) |  | แรงงานไทย (คน) แรงงานต่างค้าว (คน) |  |        |  |
|    | 1.                                                             |                         |            |             |             |                              |  |                                    |  |        |  |
|    | รวมนี้ความผ้องการจ้างแรงงาน จำนวน 0 คน                         |                         |            |             |             |                              |  |                                    |  |        |  |
|    | เพิ่มสำแหน่งงาน                                                |                         |            |             |             |                              |  |                                    |  |        |  |

รูปที่ 1.2.2 แบบสำรวจความต้องการแรงงาน หัวข้อ ข.2

จากนั้นคลิกหัวข้อ ข.3 เพื่อกรอกคุณสมบัติของแรงงานที่ต้องการ โดยชื่อตำแหน่งจะถูก link มาจากที่ตอบไว้ ในหัวข้อ ข.2 เมื่อกรอกคุณสมบัติครบทุกตำแหน่งงานแล้วกด "บันทึก" หากไม่สามารถ "บันทึก" ได้ ให้กลับไป ตรวจสอบการกรอกข้อมูลในทุกหัวข้อให้ถูกต้องและครบถ้วนอีกครั้ง จากนั้นดำเนินการกด "บันทึก" อีกครั้ง เพื่อสิ้นสุดการกรอกแบบสำรวจส่วนที่ 1

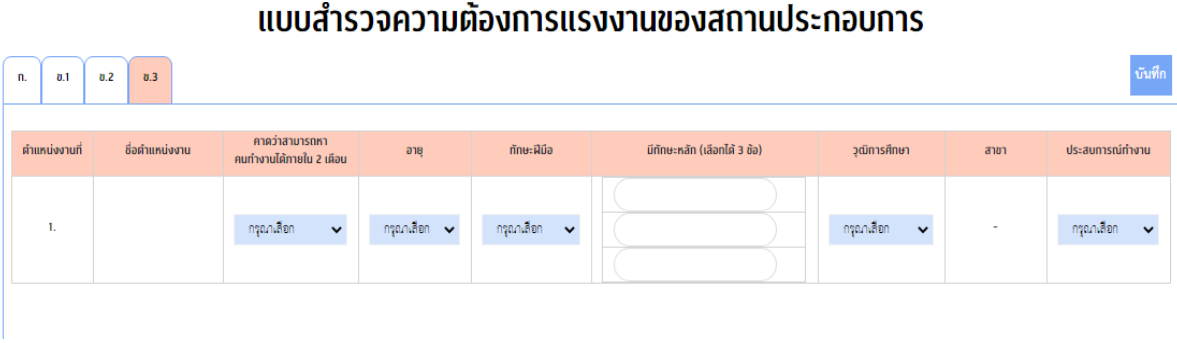

รูปที่ 1.2.3 แบบสำรวจความต้องการแรงงาน หัวข้อ ข.3

\*\*\*\*\*จบแบบสำรวจความต้องการแรงงานของสถานประกอบการ\*\*\*\*\*

# ส่วนที่ 2 แบบสำรวจการเข้าออกงานของแรงงานในสถานประกอบการ

## 2.1 ข้อมูลสถานประกอบการ

กรอกข้อมูลสถานประกอบการโดยใช้วิธีเดียวกับแบบสอบถามส่วนที่ 1 หัวข้อ ก

## 2.2 ข้อมูลลูกจ้างที่เข้าใหม่

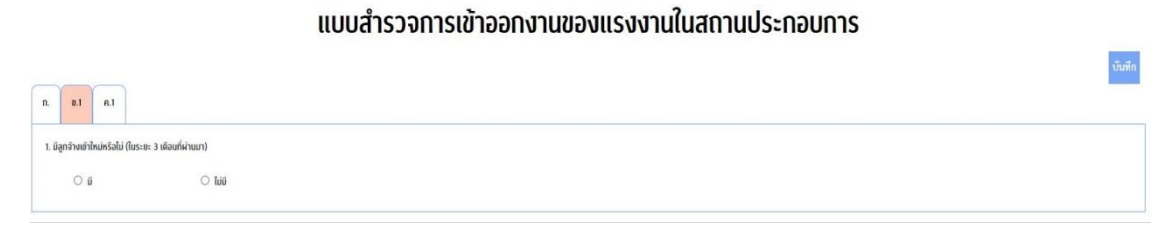

รูปที่ 2.2.1 แบบสำรวจการเข้าออกงานของแรงงาน หัวข้อ ข.1

หัวข้อ ข.1 ข้อ 1 ถามลูกจ้างที่เข้าใหม่ในระยะ 3 เดือนที่ผ่านมา กรณีตอบว่า "ไม่มี" ให้ผู้บันทึกกด "บันทึก" แล้วไปตอบหัวข้อ ค.1

กรณีตอบว่า "มี" ให้ผู้บันทึกคลิกหัวข้อ ข.2 เพื่อกรอกชื่อตำแหน่งงานที่มีลูกจ้างเข้าใหม่และระบุจำนวน ลูกจ้างที่เข้าใหม่จำแนกตามเพศและสัญชาติ หากมีหลายตำแหน่งงานให้กดเพิ่มตำแหน่งงาน และเมื่อกรอกครบ ทุกตำแหน่งงานแล้วกด "บันทึก" -4-

### แบบสำรวจการเข้าออกงานของแรงงานในสถานประกอบการ

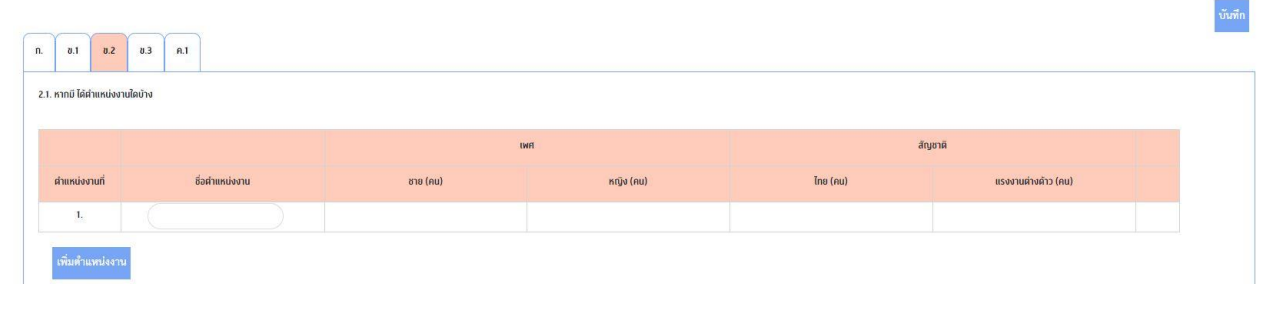

รูปที่ 2.2.2 แบบสำรวจการเข้าออกงานของแรงงาน หัวข้อ ข.2

จากนั้นคลิกหัวข้อ ข.3 เพื่อกรอกคุณสมบัติของลูกจ้างที่เข้าใหม่ โดยชื่อตำแหน่งจะถูก link มาจากที่ตอบไว้ ในหัวข้อ ข.2 เมื่อกรอกคุณสมบัติครบทุกตำแหน่งงานแล้วกด "บันทึก" แล้วตอบหัวข้อ ค.1 ต่อ

#### แบบสำรวจการเข้าออกงานของแรงงานในสถานประกอบการ

| N. 0.1 0.2 0.3 0.1 |                |                        |          |                |                |           |       |  |  |
|--------------------|----------------|------------------------|----------|----------------|----------------|-----------|-------|--|--|
| ตำแหน่งงานที่      | ชื่อตำแหน่งงาน | วุฒิการศึกษา           | สาขาวิชา | pre            | ทักษะฝีมือ     | ทักษะหลัก | ຈຳນວນ |  |  |
| 1                  |                | เสือกรุณิภาวิศึกษา 🗸 🗸 | ÷        | กรุณาเสียก 🗸 🗸 | กรุณาเสียก 🗸 🗸 |           | -     |  |  |
|                    |                | เพิ่มวูฒิการศึกษา      |          |                |                |           |       |  |  |

รูปที่ 2.2.3 แบบสำรวจการเข้าออกงานของแรงงาน หัวข้อ ข.3

# 2.3 ข้อมูลลูกจ้างที่ออกจากงาน

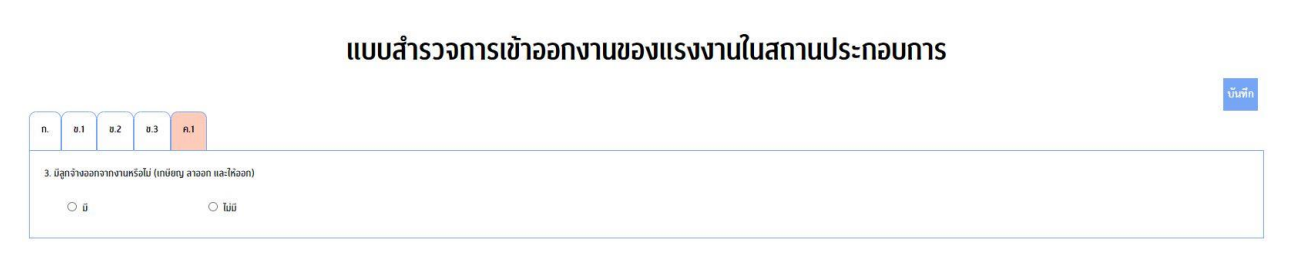

รูปที่ 2.3.1 แบบสำรวจการเข้าออกงานของแรงงาน หัวข้อ ค.1

หัวข้อ ค.1 ข้อ 1 ถามลูกจ้างที่ออกจากงานในระยะ 3 เดือนที่ผ่านมา กรณีตอบว่า "ไม่มี" ให้ผู้บันทึกกด "บันทึก" เพื่อสิ้นสุดการกรอกแบบสำรวจส่วนที่ 2

กรณีตอบว่า "มี" ให้ผู้บันทึกคลิกหัวข้อ ค.2 เพื่อกรอกชื่อตำแหน่งงานลูกจ้างที่ออกจากงานและระบุจำนวน ลูกจ้างที่ออกจากงานจำแนกตามเพศและสัญชาติ หากมีหลายตำแหน่งงานให้กดเพิ่มตำแหน่งงาน เมื่อกรอกครบ ทุกตำแหน่งงานแล้วกด "บันทึก"

#### แบบสำรวจการเข้าออกงานของแรงงานในสถานประกอบการ

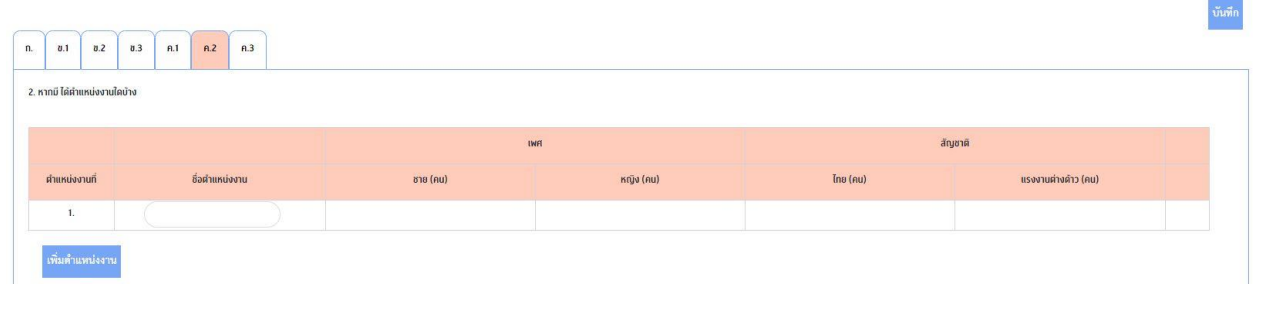

รูปที่ 2.3.2 แบบสำรวจการเข้าออกงานของแรงงาน หัวข้อ ค.2

จากนั้นคลิกหัวข้อ ค.3 เพื่อกรอกคุณสมบัติของลูกจ้างที่ออกจากงาน โดยชื่อตำแหน่งงานจะถูก link มาจาก ที่ตอบไว้ในหัวข้อ ค.2 เมื่อกรอกคุณสมบัติครบทุกตำแหน่งงานแล้วกด "บันทึก" หากไม่สามารถ "บันทึก" ได้ ให้กลับไป ตรวจสอบการกรอกข้อมูลในทุกหัวข้อให้ถูกต้องและครบถ้วนอีกครั้ง จากนั้นดำเนินการกด "บันทึก" อีกครั้ง เพื่อสิ้นสุด การกรอกแบบสำรวจส่วนที่ 2

#### แบบสำรวจการเข้าออกงานของแรงงานในสถานประกอบการ

า้มเพื่อ

| n. 0.1 0.2 0.3 n.1 n.2 n.3 |                               |                |                        |          |                |                |           |       |  |  |  |
|----------------------------|-------------------------------|----------------|------------------------|----------|----------------|----------------|-----------|-------|--|--|--|
| 3.2                        | 3.2. หากมี วุฒิการศึกษาใดย่าง |                |                        |          |                |                |           |       |  |  |  |
|                            | ตำแหน่งงานที่                 | ชื่อตำแหน่งงาน | วุฒิการศึกษา           | สาขาวิชา | อายุ           | ทักษะฝีมือ     | ทักษะหลัก | ຈຳນວນ |  |  |  |
|                            | ĭ                             |                | เสือกรุณิภาวิศึกษา 🗸 🗸 |          | กรุณาเสียก 🗸 🗸 | กรุณาเสือก 🗸 🗸 |           |       |  |  |  |
|                            |                               |                | เพิ่มวุฒิการศึกษา      |          |                |                |           |       |  |  |  |

รูปที่ 2.3.3 แบบสำรวจการเข้าออกงานของแรงงาน หัวข้อ ค.3

\*\*\*\*\*จบแบบสำรวจการเข้าออกงานของแรงงานในสถานประกอบการ \*\*\*\*\*\*